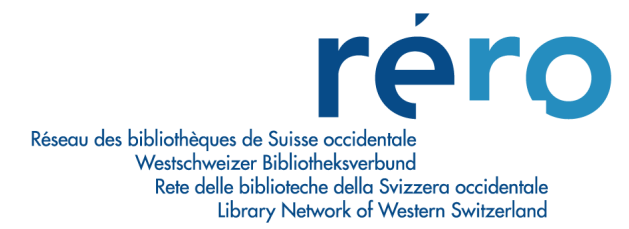

# Availability display in RERO ILS

| Subject      | Specification for the display of availability information in RERO ILS. This information is different if applied to a document, a holding or an item. |  |
|--------------|----------------------------------------------------------------------------------------------------|--|
| Authors      | RERO                                                                                                    |  |
| Création     | 18.03.21                                                                                                    |  |
| Modification | 09.12.21                                                                                                    |  |
| Version      | 7                                                                                                    |  |
| Distribution | Interne                                                                                                    |  |

# Introduction

The availability is displayed at three levels with different granularity:

- 1. For an item
- 2. For a holding
- 3. [Later: For a document]

The availability information is composed of three components

- A) Simple availability
- B) Reason why it is not available
- C) Circulation information

# **Display for an item**

For an item, the interface displays the following availability information:

- A) Simple availability (yes/no)
- B) Reason why it is not available

# A) Simple availability (yes/no)

Objects to consider for calculation

Only the item itself.

# Calculation

Positive availability

- The item has
  - No request, and
  - No active loan, and
  - No temporary circulation category with negative availability

# Negative availability

- The item has
  - A request, or
  - An active loan, or

• A temporary circulation category with negative availability

#### B) Reason why it is not available

#### Objects to consider for calculation

The item itself.

#### Calculation

- The item has a temporary circulation category with negative availability: field "Displayed status" of the temporary holdings category
  - Examples: "missing", "in acquisition"
- The item is on loan and
  - has no request: "due until [date]" Example: due until 03.03.20
  - holds requests: "due until [date] ([x] request[s])"
    Example: due until 03.03.20 (2 requests)
- The item is in transit and
  - holds requests: "in transit ([x] request[s])" Example: in transit (1 request)
  - doesn't hold requests: "in transit" Example: in transit
- The item is at desk and holds requests
  - Public view: "[x] request[s]" Example: 1 request
  - Professional view: "at desk ([x] request[s])" Example: at desk (1 request)
- The item is on shelf and
  - holds requests
    - Public view: "[x] request[s]" Example: 1 request
    - Professional view: "on shelf ([x] request[s])" Example: on shelf (1 request)
  - doesn't hold requests (ie. positive availability): "available"
    Example: available

#### **Examples**

The dot (green or red) represents the simple availability.

| Public view                     | Professional view               |  |
|---------------------------------|---------------------------------|--|
| available                       | available                       |  |
| lue until 03.03.20 (2 requests) | lue until 03.03.20 (2 requests) |  |
| ● in transit                    | 🛑 in transit                    |  |
| 1 request                       | lat desk (1 request)            |  |
| • 3 requests                    | on shelf (3 requests)           |  |
| in acquisition                  | lin acquisition                 |  |

# **Display for a holding**

For a holding, the interface displays the following availability information

- A) simple availability
- C) circulation information

#### A) Simple availability

Objects to consider for calculation

It is calculated according to all items of the holdings

#### Calculation

Positive availability

- The holding is standard
  - At least one item has
    - No request, and
    - No active loan, and
    - No temporary circulation category with negative availability

Negative availability

- The holding is standard
  - All items have
    - A request, or
    - An active loan, or
    - A temporary circulation category with negative availability

See collections and items

• The holding is serial

#### **C)** Circulation information

#### Objects to consider for calculation

It is calculated according the holding (and its holding category) and the user

#### Calculation

Display for anonymous users

- Display the field "Circulation information" from the holdings category (see <u>this US</u> for details). If this field is empty, don't display anything.
- Display a button for all holdings "Login (to see request options)"<sup>1</sup>

[later:] Display for authenticated users (see figure 1)

 Display a machine generated text based on the circulation policy (holding category, patron type and holding location) that indicates the number of days for checkout. It applies to these particular holding and patron.

<sup>1</sup> Use case inspired by Alma

|           | BUCH<br>2015 IEEE/WIC/ACM International Conference on Web Intelligence and Intelligent Agent<br>Technology (WI-IAT) : Singapore, 6-9 December 2015<br>IEEE/WIC/ACM International Conference on Web Intelligence (2015 : Singapur); Institute of Electrical and Electronics Engineers; Web Intelligence<br>Consortium; Association for Computing Machinery; IEEE/WIC/ACM International Conference on Web Intelligence and Intelligent Agent<br>Technology (2015 : Singapur); IEEE/WIC/ACM International Conference on Intelligent Agent Technology (2015 : Singapur)<br>[2015] |                               |                          |    |  |
|-----------|----------------------------------------------------------------------------------------------------|-------------------------------|--------------------------|----|--|
| NACH OBEN | 🔟 In einer Bibliothek der ETH Zürich verfügbar >                                                                                                    |                               |                          |    |  |
| BESTELLEN |                                                                                                    |                               |                          |    |  |
| DETAILS   | Bestellen                                                                                                    |                               |                          |    |  |
| LINKS     | < ZURÜCK ZU DEN STANDORTEN                                                                                                    |                               |                          |    |  |
| SENDEN AN | STANDORT-EXEMPLARE                                                                                                    |                               |                          |    |  |
|           | ETH-Bibliothek HDB<br>Verfügbar                                                                                                    |                               | :                        | E¢ |  |
|           | Standort, Signatur: Kammer 1 RR 20499                                                                                                    | Ausleihe 4 Wochen<br>volume 1 | Ausleihe / Kopierauftrag | -  |  |
|           | Standort, Signatur: Kammer 1 RR 20499                                                                                                    | Ausleihe 4 Wochen<br>volume 2 | Ausleihe / Kopierauftrag | -  |  |
|           | Standort, Signatur: Kammer 1 RR 20499                                                                                                    | Ausleihe 4 Wochen<br>volume 3 | Ausleihe / Kopierauftrag | -  |  |
|           | Standorte und Öffnungszeiten der ETH-Bibliotheken 🛽                                                                                                    | >                             |                          |    |  |

Figure 1: Affichage dans ALMA/Primo (Wissensportal ETH Zürich)

This info about loan condition can be completed, in a second time, by a note in the circulation policy (visible only for authenticated users).

#### **Examples**

| Anonymous users                            | <b>[later:] Authenticated users</b>        |  |
|--------------------------------------------|--------------------------------------------|--|
| Circulation information (from the holdings | Various possibilities, depending on the    |  |
| category / item type)                      | patron type                                |  |
| Available                                  | Available<br>Loan 14 days / Loan 28 days / |  |
| Available                                  | Available                                  |  |
| No checkout allowed                        | On-site consultation / Loan 28 days /      |  |
| Not available                              | Not available                              |  |
| On-site consultation                       | Loan 28 days / Loan 84 days /              |  |

# **Display for a document**

For a document/manifestation, the interface displays only a **simple availability (A)**: yes/no/see collections and items. It is only used in the brief view.

#### A) Simple availability

#### Objects to consider for calculation

It is calculated according to all holdings and items

- of the view
- of the filtered library/organisation Example: if the library facet is used, the availability should be calculated only on items of the selected library or libraries

### Calculation

٠

Positive availability

At least one item of a standard holding has

- No request, and
- No active loan, and
- No temporary circulation category with negative availability

#### Negative availability

- All holdings are standards
  - All their items have
    - A request, or
    - An active loan, or
    - A temporary circulation category with negative availability

See collections and items

• Applied if the 2 first criteria don't match (used for serial holdings)

### **Examples**

- Available
- Not available
- See collections and items